外字登録手順

| (fii | マスタメンテナンス                                              |                      |  |  |  |  |
|------|--------------------------------------------------------|----------------------|--|--|--|--|
|      | マスタメンテナンス                                              |                      |  |  |  |  |
|      | この機能は、申請ソフトにて使用する各種データベースをカスタマイズ<br>及びメンテナンスするための機能です。 |                      |  |  |  |  |
|      | メンテナンスを行う機能を選択して次へ進んでください。                             |                      |  |  |  |  |
|      |                                                        |                      |  |  |  |  |
| [    | - メンテナンスを行う機能の選択                                       |                      |  |  |  |  |
|      | ○ 申請者情報登録                                              | ◎ 登録外字メンテナンス         |  |  |  |  |
|      | ○ 申請書メンテナンス                                            | ○ 大臣・知事・理事長名DBメンテナンス |  |  |  |  |
|      | ○ 成分DBメンテナンス                                           |                      |  |  |  |  |
| l    |                                                        | [次へ(N) 終 了           |  |  |  |  |

1.マスタメンテナンス機能にて「登録外字メンテナンス」機能を選択し、「次へ」ボタン を押します。

| マスタメンテナンス                                                                                             |                                                     |        | -          |    |                        |
|----------------------------------------------------------------------------------------------------|-----------------------------------------------------|--------|------------|----|------------------------|
|                                                                                                    |                                                     | 字メンテ:  | <i>ナンス</i> |    | 操作モート*                 |
| 登録外字一覧リス       外字     読み       ① !まるいち     ② !まるに       ③ !まるさん     ④ !まるさん       ④ !まるさん     ⑤ !まるろく | ▶<br>●<br>●<br>●<br>●<br>●<br>●<br>●<br>●<br>●<br>● | 字 まるいち | 読み         |    | 道 用<br>這 加<br>削 除      |
|                                                                                                    |                                                     |        | モード切替      | 終了 | キャンセル<br>まます. デーカを編集する |

2. 画面下の「モード切替」 が タンを押して操作モードから編集モードに切り替えます。

| マスタメンテナンス                                                                                                    |                         |
|----------------------------------------------------------------------------------------------------|-------------------------|
| 登録外字メンテナンス                                                                                                    |                         |
| 登録外字一覧リスト   外字 読み   ④ まるにじゅう<br>I いち ●   I いち ●   I いち ●   I いち ●   I いち ●   I いち ●   I いち ●   I いち ●   I いち ●   I いち ●   I いち ●   I いち ●   I いち ●   I いち ●   I いち ●   ● ●   ● ●   ● ●   ● ●   ● ●   ● ●   ● ●   ● ●   ● ●   ● ●   ● ●   ● ●   ● ●   ● ●   ● ●   ● ●   ● ●   ● ●   ● ●   ● ●   ● ●   ● ●   ● ●   ● ●   ● ●   ● ●   ● ● <t< th=""><th>編集モード<br/>適用<br/>追加<br/>削除</th></t<> | 編集モード<br>適用<br>追加<br>削除 |
| モード切替終了                                                                                                    | キャンセル                   |

3.登録外字一覧リストから「II」を選択して頂き「読み」を"にい" "に"に 変更し、「適用」ボタンを押します。

| マスタメンテナンス                                                                                                    |                            |                                |
|----------------------------------------------------------------------------------------------------|----------------------------|--------------------------------|
| 登錄                                                                                                    | <i><br/>外字メンテナンス</i>       |                                |
| 登録外字一覧リスト   外字 読み   (1) 150 (1) 100   (1) 100 (1) 100   (1) 100 (1) 100   (1) 100 (1) 100   (1) 100 (1) 100   (1) 100 (1) 100   (1) 100 (1) 100   (1) 100 (1) 100   (1) 100 (1) 100   (1) 100 (1) 100   (1) 100 (1) 100   (1) 100 (1) 100   (1) 100 (1) 100   (1) 100 (1) 100   (1) 100 (1) 100   (1) 100 (1) 100   (1) 100 (1) 100   (1) 100 (1) 100   (1) 100 (1) 100   (1) 100 (1) 100   (1) 100 (1) 100   (1) 100 (1) 100   (1) 100 (1) 100   (1) 100 (1) 100   (1) 100 (1) 100   (1) 100 (1) 100   (1) 100 (1) 100   (1) 100 (1) 100   (1) 100 (1) 100   (1) 100 (1) 100   (1) 100 (1) 100   (1) 100 (1) 100   (1) 100 (1) 100   (1) 100 (1) 100   (1) | <u>外字</u><br><u>現</u><br>に | <b>操作モード</b><br>適用<br>追加<br>削除 |
|                                                                                                    | モード切替 終了                   | キャンセル                          |

4. 再び「モード切替」ボタンを押し編集モード 操作モードに戻します。